# Создание и редактирование товаров

# Создание одного товара

1. Откройте в панели администратора магазина страницу **Товары** → **Товары** и нажмите кнопку + в правой верхней части страницы.

| F Simtech ▼                          | Модули 🔻                    | Администрирование 👻 Настройки 👻 , | Дизайн ▼ RU ▼ ₽ ▼ 💄 ▼   |
|--------------------------------------|-----------------------------|-----------------------------------|-------------------------|
| 希 Заказы 🗸 Товары 🗸 Покупатели 🖌 Мар | гинг 👻 Веб-сайт 👻           | Быстрое м                         | леню Q                  |
| 🗲 🕣 Товары                           |                             |                                   | Ф - Сохранить +         |
|                                      | ОСМОТРЕТЬ, КАК ЭТО РАБОТАЕТ |                                   | Добавить товары         |
|                                      |                             |                                   | Сохраненный поиск       |
| язык: 📕 Русский 🔻                    |                             |                                   | Все Налавно обновленные |
| « < 1–10 из 250 т > »                |                             |                                   | Новый поиск             |

2. Откроется страница создания товара. Задайте несколько свойств, обязательных для каждого товара. Вы сможете изменить свойства товара в любой момент.

Некоторые свойства скрыты при создании товара и появляются только при его редактировании.

| 🗏 Simtech 🕇                    | Модули 🔨 Администрирование 🔻 Настройки 🎽 Дизайн 🌱 RU 🔻 🔗 🗮 📥 🕇 |
|--------------------------------|----------------------------------------------------------------|
| 🖀 Заказы 🗸 Товарь              | I та Покупатели та Маркетинг та Веб-сайт та Быстрое меню О     |
| 🗲 🕤 Новый то                   | ВАР О ПОСМОТРЕТЬ, КАК ЭТО РАБОТАЕТ                             |
| Общее SEO Опто<br>Информация - | эвые скидки Модули Теги Бонусные баллы                         |
| Название *                     | Тестовый товар                                                 |
| Категории 🕜 *                  | × ∎ Одежда<br>Q. Ξ                                             |
| Вариации товара *              | Настраиваемый товар                                            |
| Цена (₽):*                     | 0.00                                                           |
| Подробное описание:            |                                                                |

3. Нажмите кнопку Создать.

### Создание нескольких товаров

- 1. Откройте в панели администратора магазина страницу **Товары** → **Товары**.
- 2. Нажмите кнопку с изображением шестерёнки в правой верхней части страницы и выберите вариант **Добавить несколько товаров**.

| ि F Simtech ▼                        |                            | Модули 🔻 | Администрирование 🔻 | Настройки 🔻 | Дизайн 🔻      |                     |           | <b>4</b> • |
|--------------------------------------|----------------------------|----------|---------------------|-------------|---------------|---------------------|-----------|------------|
| 🐔 Заказы 🗸 Товары 🗸 Покупатели 👻 Мар | кетинг 👻 Веб-сайт 👻        |          |                     | Быстро      | е меню        |                     |           | Q          |
| 🗲 🛃 Товары                           |                            |          |                     |             |               | ••                  | Сохранить | +          |
|                                      | ПОСМОТРЕТЬ, КАК ЭТО РАБОТА | ET       |                     | Редактир    | овать все     |                     |           |            |
|                                      |                            |          |                     | Добавит     | ь группу това | ров <mark>ен</mark> | ный пои   | ск         |
| язык: 📕 Русский 🔻                    |                            |          |                     | Товары г    | ю подписке    |                     |           |            |
|                                      |                            |          |                     |             | He            | едавно обн          | овленные  |            |
| ≪ < 1-10 из 250 т > >                |                            |          |                     |             | Ho            | овый поиск          |           |            |

3. Добавьте товары и задайте доступные свойства.

| 📜 Simtech 🕶         |                  |                      | Модули 🔻 | Администриро | ование 👻    | Настройки 🔻 | Дизайн 🔻 | RU 🔻 | ₽▼ | <b>4</b> • |
|---------------------|------------------|----------------------|----------|--------------|-------------|-------------|----------|------|----|------------|
| 🖀 Заказы 🗸 Товары 🗸 | Покупатели 🗸 Мар | окетинг 👻 Веб-сайт 👻 |          |              |             | Быстро      | е меню   |      |    | Q          |
| < 🕤 Добавить т      | овары            |                      |          |              |             |             |          |      |    | Создать    |
|                     |                  |                      |          |              |             |             |          |      |    |            |
| Основная категория  | Название товара  | Магазин              | Цен      | на           | Реком. цена | Поз.        | Статус   |      |    |            |
| ¦ Электроника •     | Товар 1          |                      | 10       | 00.00        | 1100.00     | 0           | Вкл.     | •    |    |            |
| ¦ ¦ Компьютеры 🔻    | Товар 2          |                      | 16       | 000          | 17000       |             | Вкл.     | •    |    |            |

4. Нажмите кнопку Создать.

### Клонирование товара

Если вы хотите создать несколько товаров с одинаковыми свойствами, необязательно создавать их по отдельности и задавать свойства для каждого. Вместо этого вы можете воспользоваться клонированием:

- 1. Создать один эталонный товар со свойствами, общими для будущих новых товаров.
- 2. Клонировать эталонный товар.
- 3. Изменить названия и уникальные свойства у клонов товара.

#### На списке товаров

- 1. Откройте в панели администратора магазина страницу **Товары** → **Товары**.
- 2. Нажмите на товары, которые необходимо дублировать (клонировать).
- 3. В меню Действия выберите вариант Дублировать выбранные.

| 📕 Simtech 🕇           |                                               |                         | Модули 🔻                                        | Администрирова                   | ание 🕶 Настройки 👻 Ді | изайн т RU т ₽ т 📇 т                |
|-----------------------|-----------------------------------------------|-------------------------|-------------------------------------------------|----------------------------------|-----------------------|-------------------------------------|
| 🐔 Заказы 👻 Това       | ары 🗸 Покупатели 👻 Мар                        | кетинг 🔻 Веб-сайт 👻     |                                                 |                                  | Быстрое ме            | ню Q                                |
| 🗲 🔹 Товары            |                                               |                         |                                                 |                                  |                       | Ф - Сохранить +                     |
| язык: Русский т       |                                               | ПОСМОТРЕТЬ, КАК ЭТО РАБ | OTAET                                           |                                  |                       | Сохраненный поиск                   |
| « < 1–10 и:           | 13 250 <b>*</b> > >>                          |                         |                                                 |                                  |                       | Недавно обновленные<br>Новый поиск  |
| 3 Выбрано 👻 Катего    | тория 👻 Цена 👻 Статус 👻                       | Редактировать выбранные | Действия 👻                                      |                                  |                       |                                     |
| ECONOMICS D           | 01 факт о падении экономики,<br>s0017HS88V    | 446.40                  | Дублировать в<br>Экспортироват<br>Удалить выбра | ыбранные<br>ть выбранные<br>нные | Вкл. ▼                | <b>Найти</b><br>Найти               |
| your<br>idea, inc. Ju | 12 шагов к построению бизнеса на<br>00133PNYZ | 478.40                  | 480.00                                          | 9                                | Вкл. 👻                | Цена (Р)                            |
|                       | 8-55mm Портретный объектив<br>201802L8VS      | 7999.60                 | 0.00                                            | 5                                | Вкл. 👻                | Поиск в категории - Все категории - |
| 22<br>Di              | 2010 TOUR STAFF Bag 10"<br>20187LXFZ0         | 11999.60                | 0.00                                            | 10                               | Вкл. 🔻                | Найти<br>Расширенный поиск          |

4. Дубликаты товаров будут созданы со статусом Выкл.

|                   |                                                   |                     | Модули 🔻 Ад                 | министрирование 🔻 |         | Дизайн ▼                                                          |
|-------------------|---------------------------------------------------|---------------------|-----------------------------|-------------------|---------|-------------------------------------------------------------------|
| 🖀 Заказы 🗸        | Товары 🗸 Покупатели 🖌 Маркетинг 🗸                 | Веб-сайт 👻          |                             |                   | Быстрое | е меню Q                                                          |
| 🗲 🔹 Товар         | ы                                                 |                     |                             |                   |         | 🔅 👻 Сохранить 🕇                                                   |
|                   | 0 посмо                                           | ОТРЕТЬ, КАК ЭТО РАІ | 5OTAET                      |                   |         |                                                                   |
|                   |                                                   |                     |                             |                   |         | Сохраненный поиск                                                 |
| язык: 📕 Русский т | ,                                                 |                     |                             |                   |         | Все<br>Нелавно обновленные                                        |
|                   | Название – / КОД                                  | Цена (₽)            | Рекомендованная<br>цена (₽) | Кол-во            | Статус  | Новый поиск                                                       |
|                   | 101 факт о падении экономики,<br>G0017HS88V       | 446.40              | 0.00                        | 19                | Выкл. 🔻 | <b>Найти</b><br>Найти                                             |
| your<br>idea,inc. | 12 шагов к построению бизнеса на<br>J00133PMYZ    | 478.40              | 480.00                      | 9                 | Выкл. 🔻 | Цена (Р)                                                          |
| 8                 | 18-55mm Портретный объектив [CLONE]<br>Q01802L8VS | 7999.60             | 0.00                        | 5                 | Выкл. 🔻 | - Поиск в категории - Все категории -  -  Найти Расширенный поиск |

5. Отредактируйте дубликаты и добавьте их на витрину, изменив статус на Вкл.

На странице редактирования товара

- 1. Откройте в панели администратора магазина страницу **Товары** → **Товары**.
- 2. Нажмите на название товара, который хотите продублировать.
- Откроется страница редактирования товара. Нажмите кнопку с изображением шестеренки в правой верхней части страницы и выберите вариант Дублировать.

| ि ⊨ Simtech ▼                  |                                              | Модули 👻        | Администрирование      | <ul> <li>Настройки</li> </ul> | Дизайн 👻 RU 🔻           | ₽▼ ≜▼         |
|--------------------------------|----------------------------------------------|-----------------|------------------------|-------------------------------|-------------------------|---------------|
| 🐔 Заказы 🗸 Товары 🗸 Покупател  | и 🛪 Маркетинг 🛪 Веб-сайт 🛪                   |                 |                        | Быстр                         | ое меню                 | Q             |
| 🗲 🕙 Редактирование то          | вара: 101 факт о падении                     | экономи         | іки, не                |                               | < > •                   | • Сохранить   |
|                                | ПОСМОТР                                      | ЕТЬ, КАК ЭТО РА | БОТАЕТ                 | Предпросмотр                  | )                       |               |
|                                |                                              |                 |                        | Дублировать                   |                         |               |
| язык: 💻 Русский 🔻              |                                              |                 |                        | Удалить                       |                         |               |
|                                |                                              |                 |                        | Преобразоват                  | ь в настраиваемый товар |               |
| Общее SEO Опции Параметрь      | а доставки Оптовые скидки Подписчик          | и Модули        | Характеристики         | Вкладки Теги                  | Прикрепленные фа        | йлы           |
| Бонусные баллы Отзывы Обязател | іьные товары Макеты                          |                 |                        |                               |                         |               |
|                                |                                              |                 |                        |                               |                         |               |
| Информация 👻                   |                                              |                 |                        |                               |                         |               |
| Название* 101 факт о паде      | нии экономики, нечистом на руку правительств | е, соверщающе   | м преступления в отноц | іении ценных бумаг,           | о процентных ставках, ф | ондах рисково |
| Категории 🕑 * 🛛 🛛 🖌 Категории  | инвестиции Книги                             |                 |                        |                               |                         |               |

## Массовое редактирование товаров

Вы можете отредактировать свойства сразу у нескольких товаров.

- 1. Откройте в панели администратора магазина страницу **Товары** → **Товары**.
- 2. Нажмите на товары, которые необходимо дублировать (клонировать).
- 3. Нажмите кнопку Редактировать выбранные над списком товаров.

|                                   |                                                |                        |            | Администрирование 🔻 |         | Дизайн 🔨 RU 👻 🖻 👻 🚢 👻               |
|-----------------------------------|------------------------------------------------|------------------------|------------|---------------------|---------|-------------------------------------|
| 🖀 Заказы 🕶 Т                      | овары 🗸 Покупатели 👻 Маркетинг                 | 🝷 Веб-сайт 👻           |            |                     | Быстрое | меню Q                              |
| 🗧 товар                           | Ы                                              |                        |            |                     |         | 🗢 - Сохранить 🕂                     |
|                                   | 0 no                                           | ОСМОТРЕТЬ, КАК ЭТО РАБ | SOTAET     |                     |         | Сохраненный поиск                   |
| язык: 📕 Русский 🛪                 |                                                |                        |            |                     |         | Все<br>Недавно обновленные          |
| « < 1-1                           | 0 из 250 - > >                                 |                        |            |                     |         | Новый поиск                         |
| 3 Выбрано 👻 Ка                    | тегория - Цена - Статус - Реда                 | ктировать выбранные    | Действия 👻 |                     |         |                                     |
| 101 Terres<br>Terres<br>Consumers | 101 факт о падении экономики,<br>G0017HS88V    | 446.40                 | 0.00       | 19                  | Вкл. 👻  | <b>Найти</b><br>Найти               |
| your<br>idea, inc.                | 12 шагов к построению бизнеса на<br>J00133PNYZ | 478.40                 | 480.00     | 9                   | Вкл. ▼  | Цена (Р)                            |
|                                   | 18-55mm Портретный объектив<br>Q01802L8VS      | 7999.60                | 0.00       | 5                   | Вкл. 👻  | Поиск в категории - Все категории - |
|                                   | 2010 TOUR STAFF Bag 10"<br>D0187LXFZ0          | 11999.60               | 0.00       | 10                  | Вкл. 👻  | -<br>Найти<br>Расширенный поиск     |

4. Во всплывающем окне отметьте галочками свойства, которые хотите отредактировать у выбранных товаров. Затем нажмите кнопку **Редактировать выбранные**.

Не выбирайте много настроек одновременно, иначе их будет неудобно редактировать.

| Выберите поля д                                                                                                    | ля редактировани                                                                                                    | 19                                                                                                    |                                                                                                    | х                                                                                                    |
|----------------------------------------------------------------------------------------------------|----------------------------------------------------------------------------------------------------|----------------------------------------------------------------------------------------------------|----------------------------------------------------------------------------------------------------|----------------------------------------------------------------------------------------------------|
| Выберите поля д<br>Вы можете редактировать од<br>отредактировать, и нажмите<br>SEO-имя<br>Бесплатная доставка<br>Вес<br>Высота коробки<br>Группы пользователей<br>Дата создания<br>Действие при нулевой<br>цене<br>Действие при<br>отсутствии товара в<br>наличии<br>Длина коробки | <ul> <li>дловременно несколько записания</li> <li>доступен с</li> <li>Заменить глобальные баллы и баллы категорий</li> <li>Заменить глобальный категорий</li> <li>Заменить глобальный курс конвертации баллов</li> <li>КОД</li> <li>Категории</li> <li>Ключевые слова для поиска</li> <li>Кол-во</li> <li>Количество продаж</li> </ul> | <ul> <li>19</li> <li>Выберете записи из списка выш<br/>ібранные".</li> <li>Магазин</li> <li>Максимальное количество<br/>штук в коробке</li> <li>Максимальное число<br/>вариантов в списке выбора<br/>количества</li> <li>Максимальный заказ</li> <li>Мета-ключевые слова</li> <li>Мета-описание</li> <li>Минимальное количество<br/>штук в коробке</li> <li>Минимальный заказ</li> <li>Название страницы</li> </ul> | <ul> <li>ие, отметьте галочкой пол</li> <li>Название товара</li> <li>Налоги</li> <li>Отзывы</li> <li>Отображение<br/>карточки товара</li> <li>Пара<br/>изображений</li> <li>Подробное<br/>описание</li> <li>Популярность</li> <li>Промо-текст</li> <li>Разрешить оплату<br/>баллами</li> </ul> | я, которые нужно  Расчет кол-ва товара<br>в наличии  Рекомендованная<br>цена  Статус Статус Стоимость доставки Характеристики Цена Цена в баллах Шаг списка выбора<br>количества Ширина коробки |
| Выбрать все   Снять выделен                                                                                                    | Краткое описание<br>ние со всех                                                                                                    |                                                                                                    | Отменить                                                                                                    | Редактировать выбранные                                                                                                    |

5. Выбранные товары и их свойства будут доступны на одной странице. Отредактируйте их, а затем нажмите кнопку **Сохранить** в правой верхней части страницы.

Чтобы применить одно значение свойства сразу ко всем выбранным товарам, воспользуйтесь ссылкой **Применить значения к выделенным товарам**.

|                |                   |              |           |              | Модули 🔻   | Администри |                                                                                                    |                                                    | Дизайн 🔻     |   |        | <b>4</b> * |
|----------------|-------------------|--------------|-----------|--------------|------------|------------|----------------------------------------------------------------------------------------------------|----------------------------------------------------|--------------|---|--------|------------|
| 🖀 Заказы 🗸     | Товары 👻 🛛        | Іокупатели 👻 | Маркетинг | ▼ Веб-сайт ▼ |            |            |                                                                                                    | Быстро                                             | е меню       |   |        | Q          |
| 🔸 - Об         | новить тов        | ары          |           |              |            |            |                                                                                                    |                                                    |              |   | Cox    | кранить    |
|                |                   |              |           |              |            |            |                                                                                                    |                                                    |              |   |        |            |
| язык: 📕 Русс   | кий 🔻             |              |           |              |            |            |                                                                                                    |                                                    |              |   |        |            |
| Применить знач | ения к выделенным | товарам      |           |              |            |            |                                                                                                    |                                                    |              |   |        |            |
|                |                   |              |           |              |            |            |                                                                                                    |                                                    | )            |   |        |            |
|                |                   |              |           |              |            |            |                                                                                                    |                                                    |              |   |        |            |
| Товар:         | 101 факт о падени | 1И ЭК        | Цена: 44  | 5.40         | Подробное  | описание:  | <span st<br="">small;"&gt;Знае</span>                                                                                           | yle="font-size:<br>ете ли вы, что совр             | ременное     | C | татус: | Вкл        |
|                |                   |              |           |              |            |            | состояние э                                                                                                    | кономики может                                     | негативно    |   |        |            |
|                |                   |              |           |              | Промо-текс | r:         | <p <="" class="pr&lt;/td&gt;&lt;td&gt;oduct-promo-text" td=""><td>&gt;<span< td=""><td></td><td></td><td></td></span<></td></p> | > <span< td=""><td></td><td></td><td></td></span<> |              |   |        |            |
|                |                   |              |           |              |            |            | class="prod<br>header">БЕС                                                                                                    | uct-promo-<br>СПЛАТНАЯ достав                      | ка на        |   |        |            |
|                |                   |              |           |              |            |            | 22/22 69111                                                                                                    | 2000 ové zořil - /o                                | nons conon   |   |        |            |
| Товар:         | 12 шагов к постро | ени          | Цена: 47  | 3.40         | Подробное  | описание:  | <span st<="" td=""><td>yle="font-size: sma</td><td>all;"&gt;В этой</td><td>C</td><td>татус:</td><td>Вкл</td></span>             | yle="font-size: sma                                | all;">В этой | C | татус: | Вкл        |
|                |                   |              |           |              |            |            | книге вы на<br>того, как за                                                                                                    | идете подробный<br>12 шагов разрабо                | план<br>тать |   |        |            |
|                |                   |              |           |              |            |            | 1000 10 0000                                                                                                    |                                                    | //           |   |        |            |

# Общее обновление

В CS-Cart есть специальная страница, где можно обновить некоторые свойства у всех товаров разом. Например, можно увеличить цену всех товаров на 10% или поднять рекомендованную цену, чтобы рядом со всеми товарами появилась информация о скидке.

Чтобы обновить все товары разом:

- 1. Откройте страницу **Товары** → **Товары** в панели администратора.
- 2. Нажмите на кнопку с изображением шестеренки в правой верхней части страницы и выберите **Редактировать все**.

|                                      |                             | Модули 🔻 | Администрирование 🔻 | Настройки 🔻 | Дизайн 👻 🛛       | RU▼ ₽▼ 🏝▼                     |
|--------------------------------------|-----------------------------|----------|---------------------|-------------|------------------|-------------------------------|
| 👫 Заказы 🗸 Товары 🗸 Покупатели 🖌 Мар | кетинг 👻 Веб-сайт 👻         |          |                     | Быстро      | е меню           | Q                             |
| 🗲 👻 Товары                           |                             |          |                     |             | • •              | <ul> <li>Сохранить</li> </ul> |
|                                      | ПОСМОТРЕТЬ, КАК ЭТО РАБОТАІ | ET       |                     | Редактир    | оовать все       |                               |
|                                      |                             |          |                     | Добавите    | ь группу товаров | енный поиск                   |
| язык: 📕 Русский -                    |                             |          |                     | Товары п    | ю подписке       |                               |
|                                      |                             |          |                     |             | Недавн           | ю обновленные                 |
| ≪ < 1−10 из 250 т > >                |                             |          |                     |             | Новый            | поиск                         |

- 3. Откроется новая страница. На ней можно глобально обновить следующие свойства товаров:
  - Цена
  - Рекомендованная цена
  - В наличии (количество товаров в наличии)
  - Цена в баллах

По умолчанию, эти свойства обновятся у всех товаров. Но если воспользоваться кнопкой **Добавить товары**, то можно выбрать конкретные товары, которые нужно обновить.

4. Укажите, как именно обновить свойства товаров, и нажмите Применить.

| 📕 Simtech 🕶              |                       |                  |                     | Модули 🔻 | Администрирование 👻 | Настройки 🔻 | Дизайн 🔻 | RU 🔻 | P - | <b>A</b> * |
|--------------------------|-----------------------|------------------|---------------------|----------|---------------------|-------------|----------|------|-----|------------|
| 🖷 Заказы 🗸 Товары        | - Покупатели -        | Маркетинг 👻      | Веб-сайт 👻          |          |                     | Быстро      | е меню   |      |     | Q          |
| 🗲 🔹 Редактир             | овать все             |                  |                     |          |                     |             |          |      | При | менить     |
| Положительные или отрица | тельные значения могу | т быть введены в | поля ниже (например | o, -5)   |                     |             |          |      |     |            |
| Цена                     |                       | Р                | -                   |          |                     |             |          |      |     |            |
| Рекомендованная цена     |                       | Р                | ·                   |          |                     |             |          |      |     |            |
| В наличии                |                       |                  |                     |          |                     |             |          |      |     |            |
| Цена в баллах:           |                       | ба               | ллы                 | •        |                     |             |          |      |     |            |
| Товары                   |                       |                  |                     |          |                     |             |          |      |     |            |
| + Добавить товары        |                       |                  |                     |          |                     |             |          |      |     |            |
| Название                 |                       |                  |                     |          |                     |             |          |      |     |            |
| Все продукты включены    |                       |                  |                     |          |                     |             |          |      |     |            |

# Импорт товаров

Вы можете импортировать (загружать) товары из CSV файла. CSV — популярный формат для электронных таблиц. Каждая строка файла — это одна строка таблицы.

CSV-файлы можно редактировать в офисных редакторах LibreOffice Calc, OpenOffice Calc, Microsoft Excel. Рекомендуем использовать бесплатный офисный пакет LibreOffice.

Чтобы продемонстрировать, как работает импорт, для начала экспортируем какойнибудь товар.

- 1. Откройте в панели администратора магазина страницу **Товары** → **Товары**.
- 2. Отметьте галочкой один товар, нажмите на кнопку с изображением шестеренки и выберите действие **Экспортировать выбранные**.

|                          |                                    |                   |              |                         |                                           | Администрир                             |           | Дизайн ▼ RU ▼ ₽ ▼ 🐣 ▼                     |
|--------------------------|------------------------------------|-------------------|--------------|-------------------------|-------------------------------------------|-----------------------------------------|-----------|-------------------------------------------|
| 🗌 Заказы 🗸               | Товары 🗸                           | Покупател         | и 👻 Мар      | кетинг - Веб-сайт -     |                                           |                                         | Быстрое м | меню Q                                    |
| 🗧 - Това                 | ары                                |                   |              |                         |                                           |                                         |           | Ф - Сохранить +                           |
|                          |                                    |                   |              | ПОСМОТРЕТЬ, КАК ЭТО РАБ | OTAET                                     |                                         |           | Сохраненный поиск                         |
| язык: 💻 Русски<br>« <    | ий т<br>1–10 из 250 т              | >                 | »            |                         |                                           |                                         |           | Все<br>Недавно обновленные<br>Новый поиск |
| 1 Выбрано 🔻              | Категория 🔻                        | Цена 🔻            | Статус 🔻     | Редактировать выбранные | Действия 🔻                                |                                         |           |                                           |
|                          | s 101 факт<br>G0017HS88            | о падении э<br>W  | кономики,    | 446.40                  | Дублировать<br>Экспортиров<br>Удалить выб | ь выбранные<br>зать выбранные<br>ранные | Вкл. *    | <b>Найти</b><br>Найти                     |
| your<br>idea, inc<br>Oct | <mark>12 шагов</mark><br>J00133PNY | к построени<br>Z  | ю бизнеса на | a 478.40                | 480.00                                    | 9                                       | Вкл. 👻    | Цена (Р)                                  |
|                          | 18-55mm<br>Q01802L8V               | Портретныі<br>S   | і объектив   | 7999.60                 | 0.00                                      | 5                                       | Вкл. 🔻    | Поиск в категории - Все категории -       |
|                          | 2010 TOU<br>D0187LXFZ              | IR STAFF Bag<br>0 | 10"          | 11999.60                | 0.00                                      | 10                                      | Вкл. 🔻    | Найти<br>Расширенный поиск                |

3. Откроется страница **Экспорт данных**, где вы можете выбрать поля для экспорта и настроить экспорт. Каждое поле экспорта соответствует свойству товара. Для первого раза ничего не меняйте, просто нажмите **Экспорт**.

| Ε Simtech▼                                                               | Модули 👻 Администрирование                                      | <ul> <li>Настройки </li> <li>Д</li> </ul> | изайн ▼ RU ▼ ₽ ▼ 🛔 ▼   |
|--------------------------------------------------------------------------|-----------------------------------------------------------------|-------------------------------------------|------------------------|
| 🗌 Заказы – Товары – Покупатели – Маркетинг – Веб-сай                     | •                                                               | Быстрое ме                                | еню Q                  |
| 🗲 🔹 Экспорт данных                                                       |                                                                 |                                           | 🔅 👻 Экспорт            |
| 😮 ПОСМОТРЕТЬ, КАІ                                                        | ЭΤΟ ΡΑБΟΤΑΕΤ                                                    |                                           |                        |
|                                                                          |                                                                 |                                           | Характеристики         |
| Товары Комбинации опций Изображения Оптовые скидки и                     | сключения комбинаций опций                                      |                                           | Самовывоз              |
|                                                                          |                                                                 |                                           | Товары                 |
| Общее                                                                    |                                                                 |                                           | Подписчики             |
|                                                                          |                                                                 |                                           | Переводы               |
| Макеты: variations • Удалить                                             |                                                                 |                                           | Пользователи           |
|                                                                          |                                                                 |                                           |                        |
| Ниже приведен список полей, которые могут быть экспортированы. Выделенны | е поля являются обязательными.                                  |                                           |                        |
| Экспортируемые поля                                                      | Доступные поля                                                  |                                           | Экспорт данных         |
|                                                                          |                                                                 |                                           | errenet - Herriens     |
|                                                                          |                                                                 |                                           | Будет экспортировано 1 |
| Product code — Αρτ.                                                      | Secondary categories — Дополнительная категор                   | ия                                        | товары.                |
| Language — Язык                                                          | Status — Craryc                                                 |                                           | лиапазон »             |
| List price — Рекоменлованная цена                                        | Min quantity — Мин, количество для заказа                       |                                           |                        |
| Ргісе — Цена                                                             | Max quantity — Макс. количество для заказа                      |                                           |                        |
| Weight — Bec                                                             | Quantity step — Шаг списка выбора количества                    |                                           |                        |
| Quantity — Кол-во                                                        | List qty count — Максимальное число вариантов                   | в списке выбора коли                      |                        |
| Product name — название товара<br>Store — Магазин                        | Shipping freight — стоимость доставки<br>Date added — Лобавлено |                                           |                        |
| Product id — ID товара                                                   | Downloadable — Цифровой товар                                   |                                           |                        |
| Product type — Тип товара                                                | Files — Файлы                                                   |                                           |                        |
| ^ <b>v</b>                                                               |                                                                 |                                           |                        |

4. Откройте экспортированный файл в редкаторе таблиц. По умолчанию разделитель CSV: точка с запятой.

|                                            | - 🖴 🍰        |          |                             |            |        | • 🗼    | 4 -      | 1 - 1         | n, z<br>≌iz ŝ | in   💣 🕻     |   |
|--------------------------------------------|--------------|----------|-----------------------------|------------|--------|--------|----------|---------------|---------------|--------------|---|
| Liberation Sans 🔹 10 🔹 🙈 🥖 🖺 🗄 🗒 🗒 👘 🖓 💭 🖤 |              |          |                             |            |        |        |          |               |               |              |   |
| H21 💌 f 🐼 🗙 🖌                              |              |          |                             |            |        |        |          |               |               |              |   |
|                                            | Α            | В        | С                           | D          | E      | F      | G        | н             |               | 1            | Т |
| 1                                          | Product code | Language | Category                    | List price | Price  | Weight | Quantity | Product name  |               | Store        | - |
| 2                                          | G0017HS88V   | ru       | Книги///Бизнес и инвестиции | 0.00       | 383.00 | 0.15   | 0        | 101 факт о па | дении 🕨       | Демо магазин | H |
| 3                                          |              |          |                             |            |        |        |          |               |               |              |   |
|                                            |              |          |                             |            |        |        |          |               |               |              |   |

5. Каждая колонка таблицы содержит определенный тип данных товара.

Идентификация товара происходит по "Product code" (код товара, артикул). Это значит:

- Все товары должны быть с уникальными кодами товаров.
- Если код товара уже есть в базе данных, то товар с этим кодом будет обновлен или заменен.
- Если товара с таким кодом нет в базе данных, то он будет создан.

Обязательные поля для импорта товаров:

- Product code;
- Language язык;
- Store магазин;
- Product name название товара;

• Category — категория.

Если категории нет в базе данных, то она будет создана. Дерево и уровни категорий формируются с помощью разделителя категории.

Остальные поля необязательные. В этот раз рекомендуем экспортировать только обязательные поля.

6. Добавьте в таблицу новые товары по аналогии с товаром-эталоном. Каждая строка — новый товар.

|     | - 🖻 🕌        |                |                             | ) 🔏 4             | Ì      | • 🍰    | <b>∱</b> ∙ | e - 🔕         | A<br>≌`z | z<br>Min ( | š 🗹     |
|-----|--------------|----------------|-----------------------------|-------------------|--------|--------|------------|---------------|----------|------------|---------|
|     | Liberation   | n Sans         | ▼ 10 ▼ ▲                    | <u>a</u> <u>A</u> |        |        |            | . 🔒 %         | .000     | ]<br>پن    | 4≡ ▶≡   |
| J10 |              | ▼ <b>f</b> (x) | $\Sigma = $                 |                   |        |        |            |               |          |            |         |
|     | Α            | В              | С                           | D                 | E      | F      | G          | Н             |          |            | 1       |
| 1   | Product code | Language       | Category                    | List price        | Price  | Weight | Quantity   | Product name  |          | Store      |         |
| 2   | G0017HS88V   | ru             | Книги///Бизнес и инвестиции | 0.00              | 383.00 | 0.15   | 0          | 101 факт о па | дении    | Демо       | магазин |
| 3   | G0017111111  | ru             | Книги///Бизнес и инвестиции | 0.00              | 383.00 | 0.15   | 0          | Новый Товар   | 2        | Демо       | магазин |
| 4   | G0017111112  | ru             | Книги///Бизнес и инвестиции | 0.01              | 383.01 | 0.16   | 1          | Новый Товар   | 3        | Демо       | магазин |
| 5   | G0017111113  | ru             | Книги///Бизнес и инве       | 0.02              | 383.02 | 0.17   | 2          | Новый Товар   | 4        | Демо       | магазин |
|     |              |                |                             |                   |        |        |            |               |          |            |         |

7. Сохраните файл в формате CSV. Теперь вы сможете импортировать его.